## 16 DODAVANJE DIGITALNOG SADRŽAJA

|            | Podatke o građi možemo dopuniti digitalnim sadržajem (npr. slikom, zvučnim snimkom, video-snimkom itd.).                                                                 |
|------------|----------------------------------------------------------------------------------------------------|
| Uslov      | Zapis mora biti pohranjen u COBIB-u.                                                                                                    |
| Postupak   | 1. U klasi <b>Bibliografski zapis</b> potražimo i izaberemo zapis.                                                                                                    |
|            | 2. Izameremo metodu Objekt / Dodaj digitalni sadržaj u dCOBISS.                                                                                                    |
|            | U odvojenom prozoru otvara se aplikacija dCOBISS (Digitalni repozitorijum COBISS) u kojem su prikazani podaci o objavi izabranog zapisa.                                 |
|            | 3. Ako zapis u dCOBISS još ne postoji, popunjavamo podatke o objavi zapisa (podaci nisu obavezni) i pohranimo zapis.                                                     |
|            | <ol> <li>Kliknemo na dugme Dodaj glavnu datoteku objavi. Akoje glavna<br/>datoteka već određena, kliknemo na dugme Dodaj dodatnu datoteku<br/>objavi.</li> </ol>         |
|            | Otvara se prozor <b>Dodavanje glavne datoteke</b> ili prozor <b>Dodavanje dodatne datoteke</b> .                                                                         |
|            | 5. Unosimo opis datoteke.                                                                                                    |
|            | <ol> <li>Kliknemo na dugme Učitaj glavnu datoteku ili dugme Učitaj dodatnu datoteku.</li> </ol>                                                                          |
|            | Otvara se prozor za pristup datotekama na našem računaru.                                                                                                    |
|            | 5. Potražimo datoteku koju ćemo dodati zapisu i kliknemo na dugme <b>Otvori</b> ( <b>Open</b> ).                                                                         |
|            | Izabrana datoteka se učitava.                                                                                                    |
|            | 6. Glavnu datoteku i dodatne datoteke kod objave zapisa možemo zameniti, ukloniti ili izmeniti njihov opis.                                                              |
| Mogućnosti | Digitalni sadržaj možemo dodati i kod zapisa koji je pohranjen samo u<br>uzajamnoj bazi podataka. U ovom slučaju potražimo i izaberemo bibliografski<br>zapis u COBIB-u. |